В този модул са описани промените и допълненията, направени във версия Hippocrates-S 5.189!

# Разпечатайте указанията като кликнете на този надпис

#### • Дейности->Прегледи

Актуализиран е печата на АЛ, съгласно промените в Държавен вестник.

При подпис с пен таблет за амбулаторен лист на дете, се показва възможност за избор на предишни подписващи лица. От падащото меню изберете предишен подписващ и на екрана ще се заредят имената на избрания подписващ.

| предла   | ни подписващи  |  |
|----------|----------------|--|
| <u>~</u> |                |  |
|          |                |  |
| ЕГН      | ~              |  |
| Име на п | юдписващия     |  |
|          | на подписващия |  |
| рамилия  |                |  |
| Фамилия  |                |  |

• Дейности->Прегледи->Хоспитализация

Напомняме, че обновяването на клиничните пътеки се извършва от следното меню:

| Амб. Лист Нов Редактира                                                                                                    | не Изтриване | 🎯 🗸 🦉 💭 🧖 СС 🧠 V 🗐 🖻 🗅 🔯 т<br>На бял лист – НЗИС – КЕП Опресни Изход. Избор Екран Експорт в PDF. Празна бланка. Декларации                                                                                                    |
|----------------------------------------------------------------------------------------------------|--------------|----------------------------------------------------------------------------------------------------|
| Избор на пациент<br>Прегледи<br>• Минали прегледи<br>• Амбулаторен лист<br>• Медицинско напр.<br>• Мед. напр/Искане за<br>• Искане за образно изслед<br>• Медико-диагн. напр<br>• Изследвания                                         | Onevaratio   | Нат<br>Нат<br>Анулиране на хоспитализация<br>Анулиране на хоспитализация<br>Показвай входно-изходните съобщения<br>Показвай входно-изходните съобщения<br>Показвай входно-изходните съобщения<br>Пороверка за Епикриза<br>Проверка за Епикриза<br>Обновяване на клиничните пътеки<br>Идентификационен ножер<br>Дата на раждане<br>и в држава |
| <ul> <li>Манипулации</li> <li>Безплатни рецепти</li> <li>Зелени рецепти</li> <li>Жълти рецепти</li> <li>Рецепти</li> <li>НЗИС-Бели рецепти</li> <li>Лична Здравно-Профилакт</li> <li>Болничен лист</li> <li>Бързо Известие</li> </ul> |              | кад специалност име, презиме, фамилия по лична карта УИН на заместващия(наетия) лекар/ ЛПК на денталния лекар<br>Адрес: гр.(с) ул. No<br>ж.к. бл. вх. тел                                                                                                    |
| <ul> <li>Имунизации</li> <li>Медицинска бележка</li> <li>Цитонамазка</li> <li>Мед. напр. за ТЕЛК</li> <li>Антропометрия</li> <li>Анкетна карта</li> <li>Тадон за ЛКК</li> <li>Хоспитализация</li> <li>Бланка ЗА</li> </ul>            |              | Насочваща диагноза:МКБ<br>                                                                                                    |
| <ul> <li>Удостоверение</li> <li>Консултация</li> <li>Съобщение за смърт</li> <li>Прикачени файлове</li> </ul>                                                                                                    | Да           | послужи пред МЗ:                                                                                                    |

След като се обновят успешно номенклатурите, ще се визуализират новите клинични пътеки съгласно промените в Държавен вестник: 187.1, 187.2, 262.1, 262.2, 265.3.

### • Дейности->Прегледи->Медико-диагностично направление

Напомняме, че обновяването на изследванията се извършва от следното меню:

| 🏋 Дейности Списъци Н                                                                                  | юменклатури 🤅 🤇            | Финанси | Справки | Сервиз                   | Инструменти                     | Импорт/Експ       | орт <u>(</u> | DPR-HE           | C)           |
|----------------------------------------------------------------------------------------------------|----------------------------|---------|---------|--------------------------|---------------------------------|-------------------|--------------|------------------|--------------|
| Амб. Лист Ново Ред                                                                                    | 🥒 🗙<br>актиране Изтриван   | не Набя | 🌮 🚽     |                          | 🔜 <b>с</b><br>КЕП Опресни       | Изход Избор       | Екран        | <b>ВКСПОРТ В</b> | PDF <b>Γ</b> |
| Избор на пациент                                                                                      | Дата Номе<br>18.03.2024 31 | P 1     | Hanp    | <b>Изпращ</b><br>Анулира | <b>ане на МДН</b><br>ане на МДН |                   |              |                  |              |
| Прегледи <ul> <li>Минали прегледи</li> </ul>                                                          |                            | 015     | 1.0ct   | Показва                  | й входно-изходн                 | ните съобщения    |              |                  |              |
| <ul> <li>Амбулаторен лист</li> <li>Медицинско напр.</li> </ul>                                        |                            | 147     |         | 💠 Обновя                 | ване на медико-                 | -диагностичните д | цейности     | ( CL022 )        |              |
| <ul> <li>Мед. наприйскане за</li> <li>Искане за образно изсле:</li> <li>Медико-диагн. напр</li> </ul> |                            | 0111(0) | Agper   | c: sp. (c.)              | -                               |                   | Nelsy        |                  |              |
| изследвания                                                                                           |                            |         | yn.     |                          |                                 |                   | No -         |                  |              |

## • Дейности->Прегледи->Безплатни рецепти

Добавена е възможност за изтриване на последния отрязък за тройна рецепта бланка 5А. В грида с издадените рецепти, с десен бутон кликнете върху отрязъка, който искате да изтриете и

от менюто изберете "Изтрий последният отрязък".

| Бланки                    |              |        |           |  |  |  |  |  |
|---------------------------|--------------|--------|-----------|--|--|--|--|--|
| Бланка 5а - С             |              |        |           |  |  |  |  |  |
| AB                        | СК           | опира  | йА        |  |  |  |  |  |
| HPH                       | Дата         | Статус | Изпълн. г |  |  |  |  |  |
| 586 - A                   | 19.03.2024   | 0      |           |  |  |  |  |  |
| 586 - B                   | 19.03.2024 0 |        |           |  |  |  |  |  |
| 586 - C Копиране на НРН   |              |        |           |  |  |  |  |  |
| Изтрий последният отрязък |              |        |           |  |  |  |  |  |

• Дейности->Прегледи->Консултация

Дейности->Прегледи на пациенти->Консултация е реализирана възможност за изтегляне на е-консултация от НЗИС. За пациент, за който има изпратено към НЗИС е-направление за консултация бланка 3, от менюто с бланките изберете Консултация и натиснете бутона Нова. При Търсене в НЗИС по НРН автоматично ще се попълни НРН номера на е-направлението за консултация. Натиснете

бутона и след успешна идентификация с електронния подпис и връзка с НЗИС, ще се върне Номер на амбулаторния лист / НРН от специалиста и съответната дата, диагнози и Терапия. Като трябва да се има впредвид, че може да не се върне пълната информация за прегледа от специалиста, понеже не цялата информация се изпраща задължително в НЗИС.

| ~                                     | данни за консултацията |                     |                                                |            |          |                 |         |                    |            |           |                 |      |   |
|---------------------------------------|------------------------|---------------------|------------------------------------------------|------------|----------|-----------------|---------|--------------------|------------|-----------|-----------------|------|---|
| Прегледи                              | НРН на направлението   | 24082D000035        | Консултацията е извърше<br>по направление от : | ена 🗌 ОПЛ  |          | 🔽 Спе           | циалист | Акушерство и гин   | екология   | ✓ AN      | н               |      |   |
| <ul> <li>Минали прегледи</li> </ul>   |                        |                     |                                                |            |          |                 |         |                    |            | -         |                 | -    | 1 |
| 🛛 🖡 Амбулаторен лис                   |                        |                     |                                                |            |          |                 |         | Търсене в Н        | ЗИС по НРН | 24082D000 | 035 - MH        | T Q  | K |
| 🛛 🖪 Медицинско напр                   |                        |                     |                                                |            |          |                 |         |                    |            |           |                 |      |   |
| 🛛 🕨 Мед. напр/Искан                   | Номер на амбулаторния  | плист / НРН 2408200 | 00036 от дата                                  | 22.03.2024 | Ви       | ц на прегледа 🗍 |         | ▼ □ B <sup>.</sup> | оричен     |           |                 |      |   |
| 🔹 Искане за образн                    |                        |                     |                                                | L          |          |                 |         |                    |            |           |                 |      |   |
| <ul> <li>Медико-диагн. на</li> </ul>  | Специалист УИН         | Специалист          |                                                |            |          |                 |         |                    |            | Специално | ст Вътрешни бол | ести | • |
| • Изследвания                         |                        |                     |                                                |            |          |                 |         |                    |            |           |                 |      |   |
| — 🕨 Манипулации                       | Диагнози и терапия     |                     |                                                |            |          |                 |         |                    |            |           |                 |      |   |
| 🔹 🖡 Безплатни рецепт                  | Волеши лиагнози:       | Придружаващи        | заболявания.                                   |            |          |                 |         |                    |            |           |                 |      |   |
| <ul> <li>Зелени рецепти</li> </ul>    |                        | iipingp jacounti    |                                                |            |          |                 |         |                    |            |           |                 |      |   |
| • Жълти рецепти                       | L30.8                  |                     |                                                |            |          |                 |         |                    |            |           |                 |      |   |
| • Рецепти                             | Анамнеза               |                     |                                                |            |          |                 |         |                    |            |           |                 |      |   |
| 🛛 🕨 НЗИС-Бели рецег                   | AHAMHE 3A              |                     |                                                |            |          |                 |         |                    |            |           |                 |      |   |
| 🛛 🖡 Лична Здравно П                   |                        |                     |                                                |            |          |                 |         |                    |            |           |                 |      |   |
| <ul> <li>Болничен лист</li> </ul>     | Орективно състояние    |                     |                                                |            |          |                 |         |                    |            |           |                 |      |   |
| <ul> <li>Бързо Известие</li> </ul>    | ОБЕКТИВНО              |                     |                                                |            |          |                 |         |                    |            |           |                 |      |   |
| • Имунизации                          | Терапия                |                     |                                                |            | Изследва | ния             |         |                    |            |           |                 |      |   |
| <ul> <li>Медицинска беле</li> </ul>   | ТЕРАПИЯ                |                     |                                                |            | ИЗСЛЕ    | ДВАНИЯ          |         |                    |            |           |                 |      |   |
| <ul> <li>Мед. напр. за ТЕЈ</li> </ul> |                        |                     |                                                |            |          |                 |         |                    |            |           |                 |      |   |
| • Антропометрия                       |                        |                     |                                                |            |          |                 |         |                    |            |           |                 |      |   |
| • Талон за ЛКК                        |                        |                     |                                                |            | -        |                 |         |                    |            |           |                 |      | - |
| <ul> <li>Хоспитализация</li> </ul>    |                        |                     |                                                |            |          |                 |         |                    |            |           |                 |      |   |
| <ul> <li>Бланка ЗА</li> </ul>         | Специалност            | Амб. лист ном       | ер Дата                                        | МКБ        | МКБ      | МКБ             | МКБ     | МКБ МК             | б МКЕ      | 5 MK      | Б МКБ           | МКБ  |   |
| Консултация                           | Вътрешни болести       | 240820000036        | 22.03.2024                                     | L30.8      |          |                 |         |                    |            |           |                 |      |   |
| Протокол за лека                      |                        |                     |                                                |            |          |                 |         |                    |            |           |                 |      |   |

#### • Справки->Стандартни->Годишни отчети на амбулаториите пред РЦЗ

При генериране на "Отчет на амбулаториите по вид на заболяванията (под/над 18)" се гледа следната опция: Сервиз->Опции->Справки->Стандартни справки->РЗИ

Изчислявай според:

Брой пациенти

Брой заболявания.

По подразбиране е избрано Брой пациенти.

### • Входящи->МДН

ВНИМАНИЕ! При наличие на връзка с пен таблет, е добавена възможност за изпращане на подписа към НЗИС.

Във връзка с член **Чл. 244** от НРД 2023-2025 за медицинските дейности, е добавена възможност за електронно подписване на "Направление за медико-диагностична дейност"

(бл. МЗ-НЗОК № 4)". Пациентът подписва направлението за медико-диагностична дейност, с което удостоверява, че му е взет биологичен материал или е

извършено образно изследване.

"(4) Документите по ал. 2, т. I и IV, в които е предвиден подпис на пациента, могат да бъдат подписани от него по един от следните начини:

1. чрез подписване от пациента във формата на електронен документ с КЕП;

2. посредством генериран от НЗИС и изпратен на посочен от пациента телефонен номер еднократен код, който има силата на положен електронен подпис от лицето;

3. чрез техническо средство за полагане на електронен подпис (електронна писалка, таблет, който пренася подписа в цифров вид върху електронен документ и подписът може да се приравни на саморъчно положен такъв, и др.);

4. чрез подписване от пациента на отпечатан на хартиен носител документ."

Подписването се извършва, чрез специализирани графични таблети, като в Хипократ S е разработена интеграция с устройство на марката Wacom.

Контракс АД предлага на преференциални цени на своите клиенти, таблети Wacom STU-430, които поддържат тази

функционалност.

За повече информация може да се свържете с вашия дилър или да пишете на sales@kontrax.bg.

Вдясно на стрелката на бутона за печат на бланки, е добавено ново меню "Подпис с таблет".

| 🖨<br>Печат на бланки | 🚮<br>Изход | Заг |  |  |  |  |
|----------------------|------------|-----|--|--|--|--|
| Печат                |            |     |  |  |  |  |
| Преглед на печата    |            |     |  |  |  |  |
| Групов печат         |            |     |  |  |  |  |
| Подпис с таблет      |            |     |  |  |  |  |